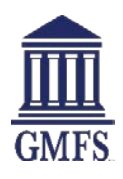

## Import a Loan from a FNM 3.2 File

## To Import a Loan:

- 1 On the home page, click the **Add New Loan** button.
- **2** If you are approved to submit to GMFS through more than one channel, you will select your channel

| Which channel would you like to proceed with? |                             |   |  |
|-----------------------------------------------|-----------------------------|---|--|
|                                               | Wholesale                   |   |  |
|                                               | Correspondent Non Delegated |   |  |
|                                               | Cancel                      |   |  |
|                                               |                             | _ |  |

**3** All files require a loan officer and a loan processor be assigned. Select your assigned users and click **Next** 

| Register Wholesale Loan |                          | ×           |
|-------------------------|--------------------------|-------------|
| Choose Contacts         |                          |             |
| LOAN OFFICER            |                          |             |
| Organization            | TPO2 Non Del Test        | •           |
| User Name               | LO Test2                 | •           |
|                         |                          |             |
| LOAN PROCESSOR          |                          |             |
| Organization            | TPO2 Non Del Test        | •           |
| User Name               | Nondelproc Correspondent | •           |
|                         |                          |             |
|                         |                          | Cancel Next |

In **Wholesale** loans, a pop-up window will ask you to select the entity issuing the disclosures. <u>Please</u> <u>select broker</u> to indicate you are the disclosing party. GMFS will offer a disclosing service in the future.

| Register Wholesale Loan                    | X           |
|--------------------------------------------|-------------|
| Initial Loan Estimate Issued By            |             |
| <ul> <li>Broker</li> <li>Lender</li> </ul> |             |
| Back                                       | Cancel Next |

4 To Import from FNM 3.2 file, click Browse Files, or drag the file to the Drop Here to Upload field, and click Next. If you want to manually enter a file, click Skip to move to the manual 1003 entry screens.

| Register Wholesale Loan            | ×              |
|------------------------------------|----------------|
| Import Loan Data From FNM 3.2 File |                |
|                                    |                |
| C Drop Here to Upload or           | lick to Browse |
|                                    |                |
|                                    |                |
| Back                               | Cancel         |
|                                    |                |

| Register Wholesale Loan                                | $\times$ |
|--------------------------------------------------------|----------|
| Import Loan Data From FNM 3.2 File                     |          |
| Test America.fnm 7730k 06/20/2018 02:41 PM Jill Savoie | ]        |
| C Drop Here to Upload or Click to Browse               |          |
| Back Cancel Next                                       |          |

**5** You will be taken to the 1003/Loan Information screen. To verify the 1003 data, click the **Next** button to proceed.

## 6 When you are ready to save the loan, click **Save**.

1003 / Loan Information

| Select Borrower Pair (1) John Homeowner                                                                                                    |              |                        |                                |  |  |  |  |
|----------------------------------------------------------------------------------------------------|--------------|------------------------|--------------------------------|--|--|--|--|
| The income / assets of a person other than the Borrower will be used.         The income / assets of the Borrower's spouse will not be used. |              |                        |                                |  |  |  |  |
| I. Types of Mortgage and Terms of Loan                                                                                                    |              |                        |                                |  |  |  |  |
| Base Loan Amount                                                                                                    | \$240,000.00 | Decision FICO          |                                |  |  |  |  |
| Lien Position                                                                                                    | First        | Interest Rate          | 4.500 %                        |  |  |  |  |
| Sub Financing                                                                                                    | ○ Yes ○ No   | Prepayment Penalty     | No                             |  |  |  |  |
| Loan Type                                                                                                    | Conventional | MI Coverage            | %                              |  |  |  |  |
| Lender Case Number                                                                                                    | 180300184    | MI Months              |                                |  |  |  |  |
| MERS MIN                                                                                                    |              |                        | Lender Paid Mortgage Insurance |  |  |  |  |
| Amortization Term Months                                                                                                    | 360          | Impound Waiver         | Select One 🔻                   |  |  |  |  |
| Due In Months                                                                                                    | 360          | Documentation Type     | (F) Full Documentation         |  |  |  |  |
| Interest Only Months                                                                                                    |              | Application Date       | Image: 01 / 13 / 2019          |  |  |  |  |
| Amortization Type                                                                                                    | Fixed Rate + | Estimated Closing Date | E 02 / 12 / 2019               |  |  |  |  |